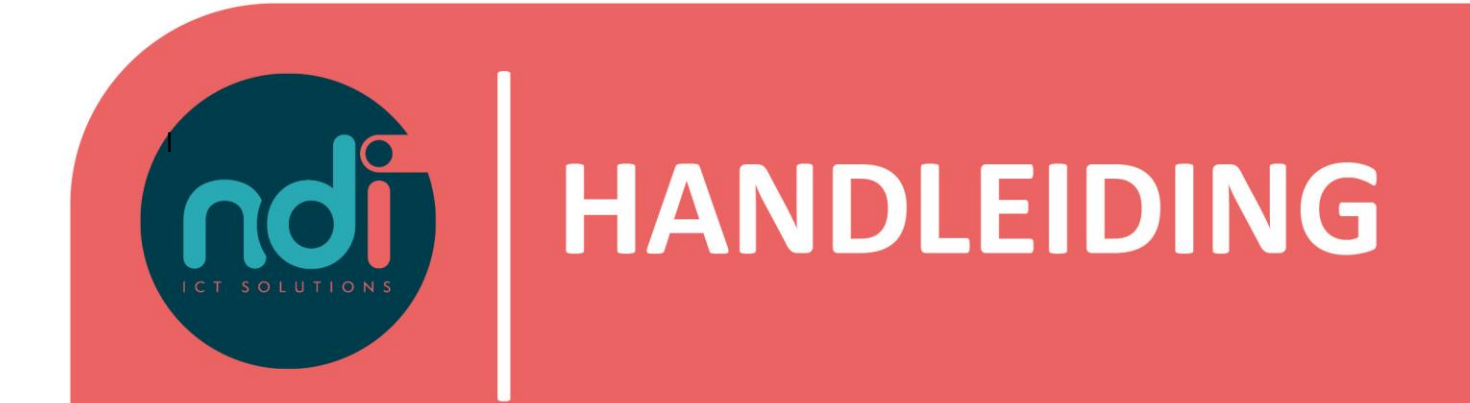

# NDI Remote Office E-mail en Agenda Synchroniseren in Outlook

 Versie
 :
 1.0

 Eerste versie
 :
 09-11-2022

 Laatst gewijzigd
 :
 28-11-2022

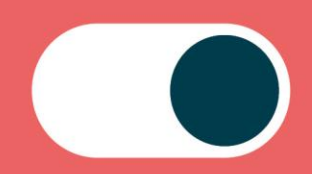

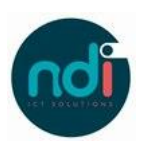

## Inhoudsopgave

| 1 | Inleiding   | . 3 |
|---|-------------|-----|
| 2 | Handleiding | . 3 |

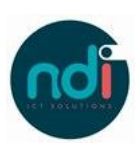

### 1 Inleiding

Dit document beschrijft hoe je jouw NDI Remote Office mail en agenda kunt instellen op jouw Windows laptop met Outlook. Deze beschrijving is van toepassing op alle modellen, voorzien van de laatste software-update.

#### 2 Handleiding

Kies 'Bestand'

| 0         | 1                               |                                                                                                    |                       | 𝒫 Zoeken                                  |               |               |
|-----------|---------------------------------|----------------------------------------------------------------------------------------------------|-----------------------|-------------------------------------------|---------------|---------------|
| $\square$ | Bestand Start                   | Verzenden/ontvangen Map                                                                                                    | Beeld                 | Help                                      |               |               |
| Ē         | Nieuwe Nieuwe<br>e-mail items ~ | Image: Second state     Image: Second state       Image: Second state     Image: Second state       Ima | ← Be<br>≪ All<br>→ Do | antwoorden<br>en beantwoorden<br>orsturen | ᡦ<br>Ģ↓<br>௹↓ | Delen<br>Team |
| × ·       | Nieuw                           | Verwijderen                                                                                                    |                       | Reageren                                  |               | Team          |
| Ĉ         | C Alle mappen ve                | rzenden/ontvangen 🦻 Ongedaa                                                                                                    | an maken              | ÷                                         |               |               |

Kies vervolgens 'Accountinstellingen'

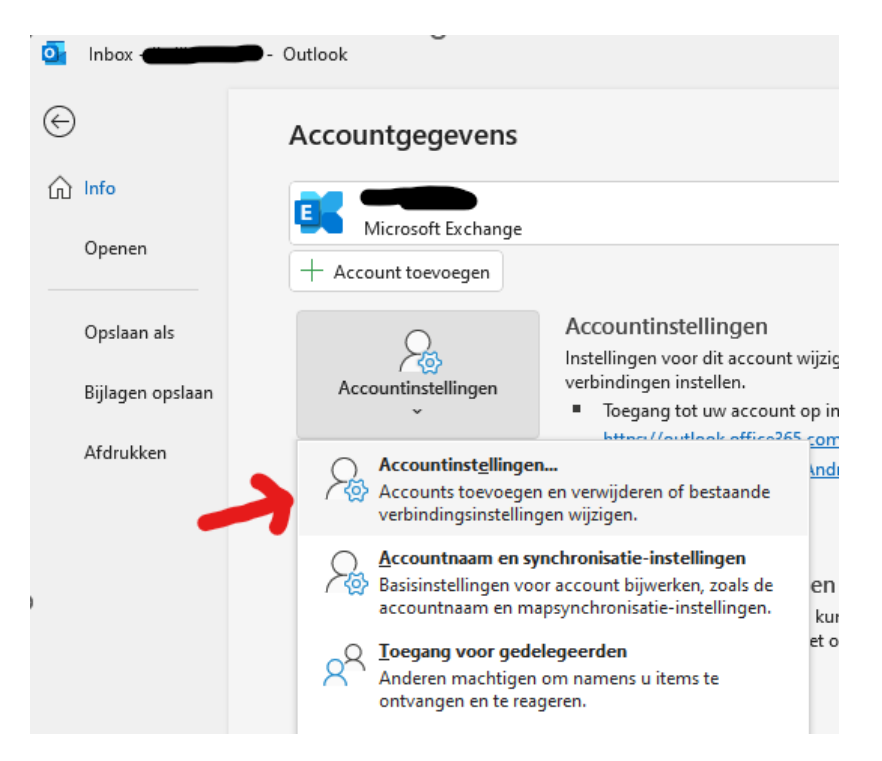

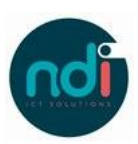

#### • Kies 'Nieuw'

| Image: Second standard in the standard in the s | + |
|----------------------------------------------------------------------------------------------------|---|
| Naam Type Microsoft Exchange (standaard vanaf dit ac                                                                                                    |   |
| Microsoft Exchange (standaard vanaf dit ac                                                                                                    |   |
|                                                                                                    |   |
|                                                                                                    |   |
|                                                                                                    |   |
|                                                                                                    |   |
|                                                                                                    |   |
|                                                                                                    |   |
|                                                                                                    |   |
|                                                                                                    |   |
|                                                                                                    |   |
| Het geselecteerde account bezorgt nieuwe berichten op de volgende locatie:                                                                                                    |   |
|                                                                                                    |   |
|                                                                                                    |   |

- Vul vervolgens jouw e-mailadres in en selecteer 'lk wil mijn account handmatig instellen' $_\times$ 

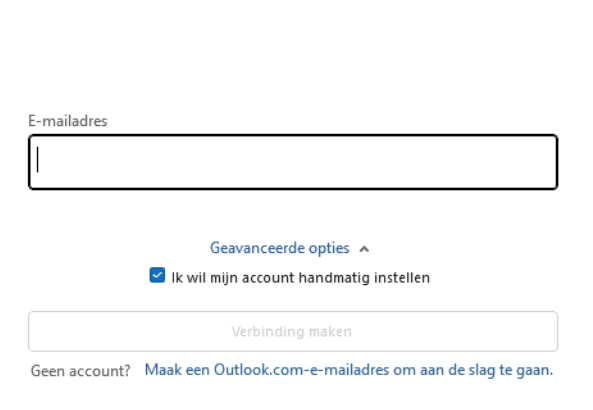

🔩 Outlook

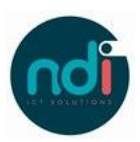

• Kies vervolgens 'Exchange'

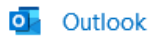

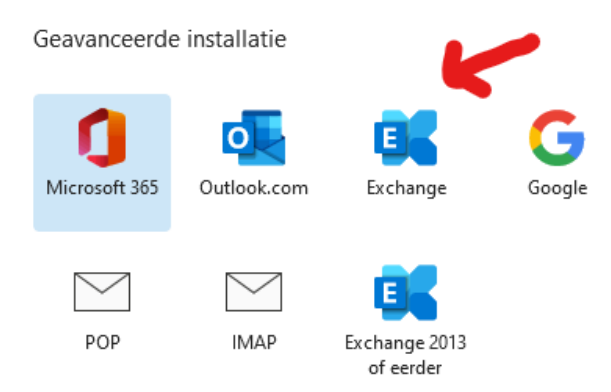

• Vul jouw inlognaam en wachtwoord in na het selecteren van 'Ander account gebruiken' ndims\gebruikersnaam en wachtwoord

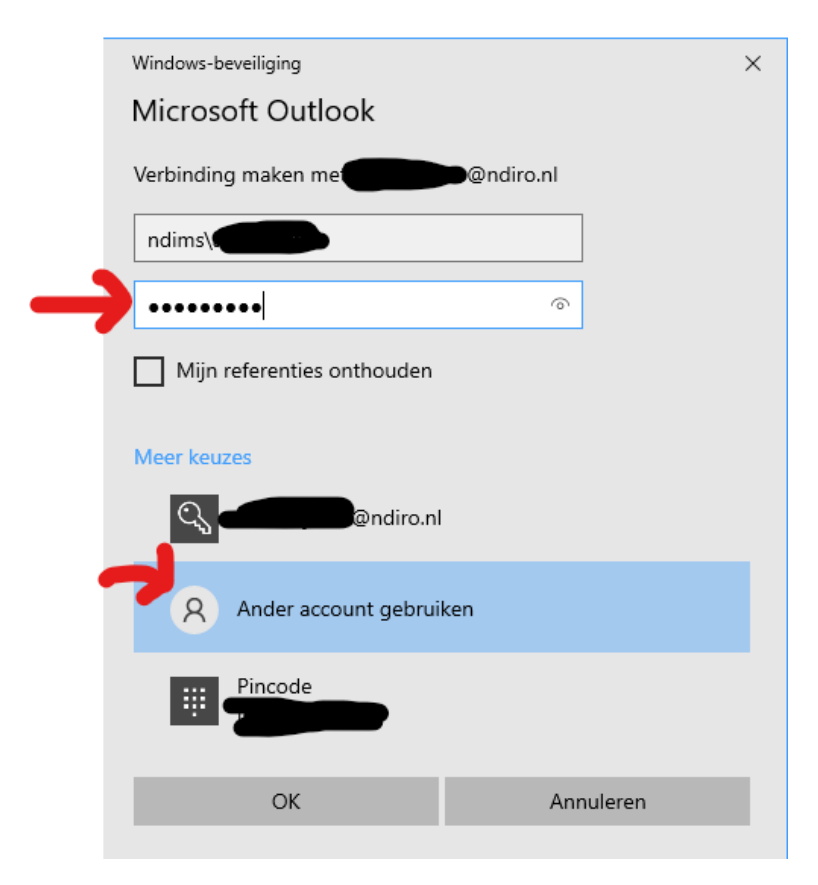

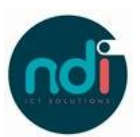

• Selecteer van hoelang geleden Outlook jouw berichtenmoet ophalen en klik op volgende.

 $\times$ 

Exchange - Accountinstellingen admin\_jleilis@ndiro.nl

Offline-instellingen

 Exchange-modus met cache gebruiken om e-mail te downloaden naar een Outlook-gegevensbestand

E-mail downloaden voor de afgelopen:

------ 1 jaar

Volgende

• Mocht alles kloppen, dan is jouw e-mail ingesteld. Opnieuw opstarten van Outlook is hierna een goed idee!